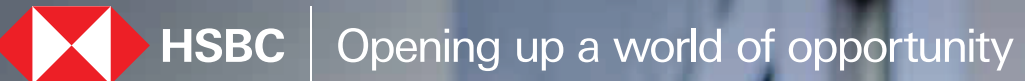

Download Certificate of Interest HSBC India Mobile banking app December 2023

# Steps to download Certificate of Interest:

### 2 Home CURRENT ACCOUNT - RES 0.00 INR STATEMENT SAVINGS ACCOUNT 0.00 INR RFC SAVINGS ACCOUNT 0.00 USD CURRENT ACCOUNT-MLP 0.00 EUR Products and services Bank Accounts Borrowing 1 3 Mave Money Samon

Step 1

Tap on profile icon

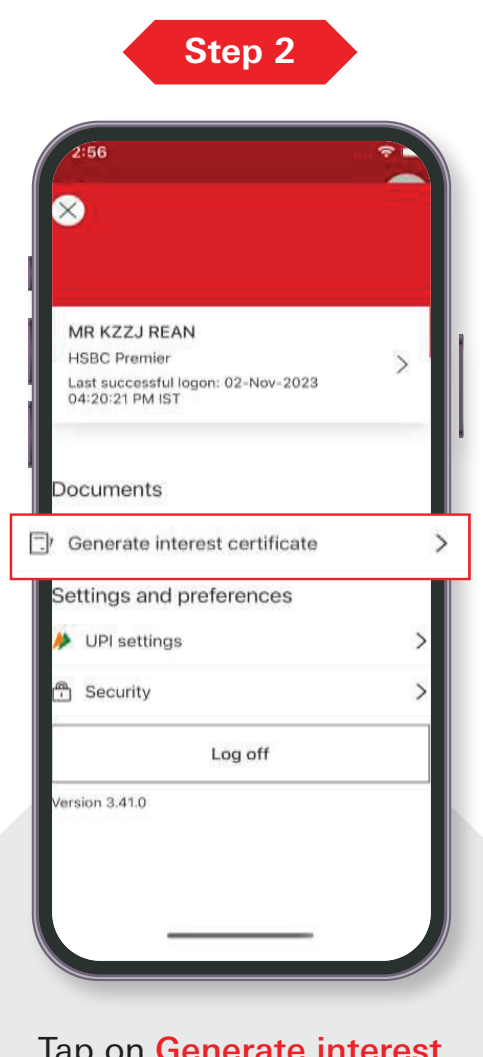

Tap on Generate interest certificate

### Step 3

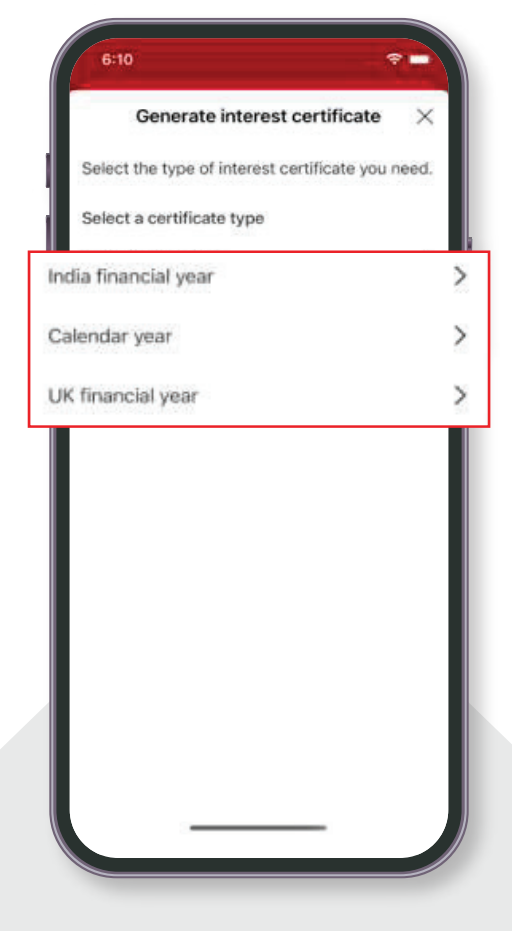

### Tap on required year wise

01

# Steps to download Certificate of Interest:

### Step 4

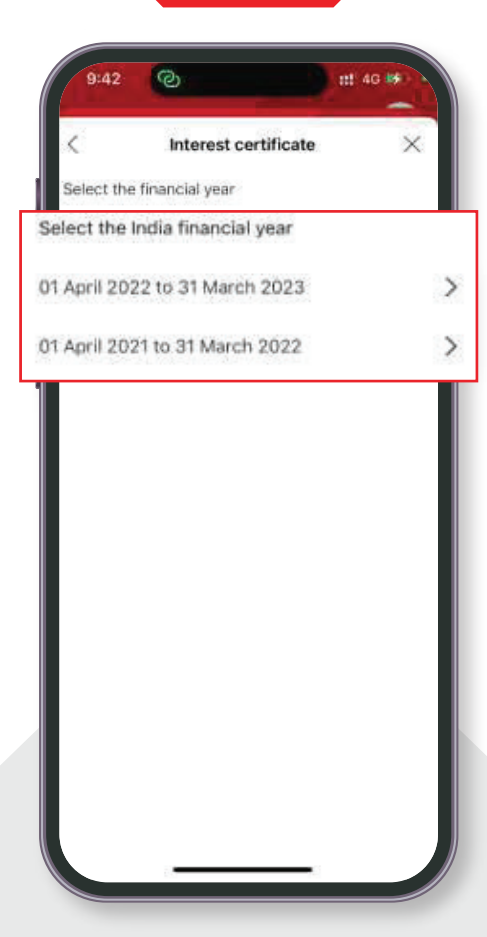

Select the desired period.

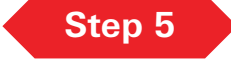

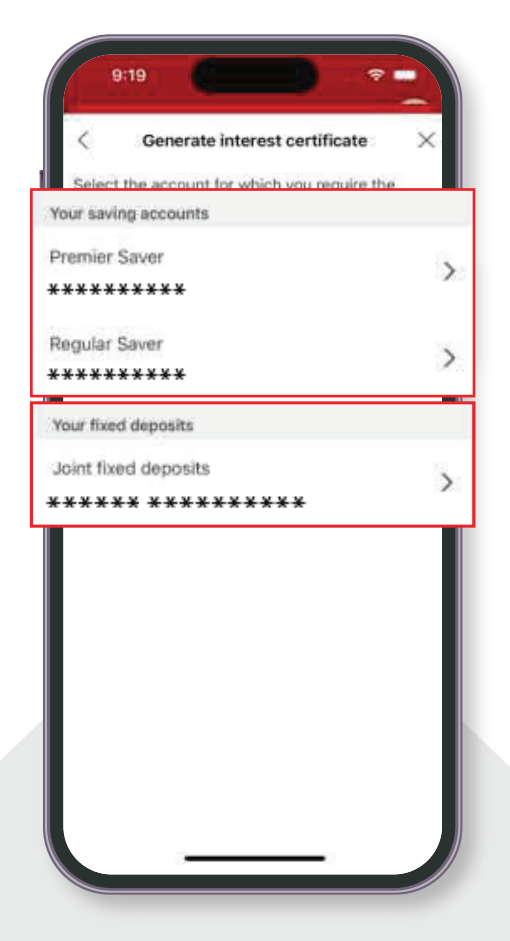

Select savings account or fixed deposit account for which certificate of interest (COI) needs to be generated

## Step 6

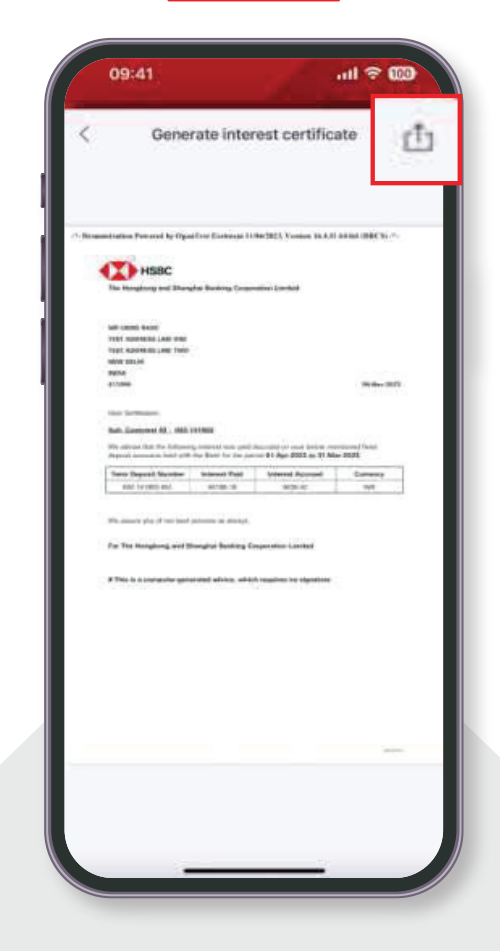

Certificate of Interest will be generated for both accounts. You can also download it by tapping on the highlighted icon

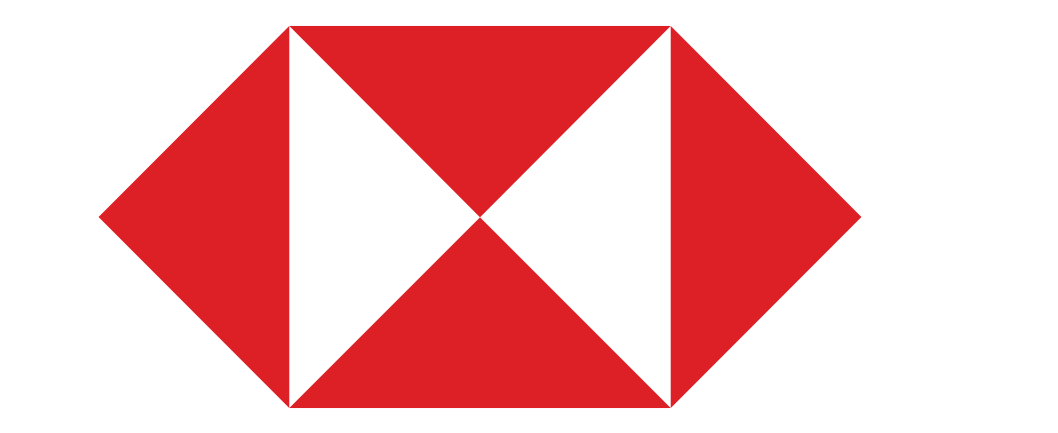